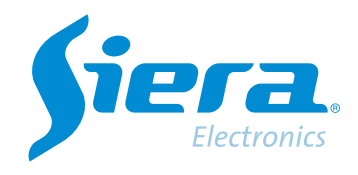

# Download a recording from an HVR/NVR/DVR

## **Quick Help**

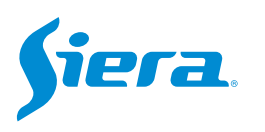

1. Enter the main menu.

| Vista 1          | * |
|------------------|---|
| Vista 4          |   |
| Vista 8          |   |
| Vista 9          |   |
| Guía             |   |
| Formato de Video |   |
| Reproducir       |   |
| Modo Grabación   |   |
| Hibrido          |   |
| Menú Principal   |   |

#### 2. Enter the system with the user admin.

Remember that the factory password is siera.

| User Name    | admin                       |
|--------------|-----------------------------|
| Password     | siera                       |
|              | 1 2 3 4 5 6 7 8 9 0 ←       |
| Please Login | q w e r t y u i o p [ ] \   |
|              | a s d f g h j k l ; ' Enter |
|              | z × c v b n m , . / * <-    |
|              | . =                         |
|              |                             |
|              |                             |
|              |                             |
|              |                             |
|              |                             |
|              |                             |
|              |                             |
|              |                             |

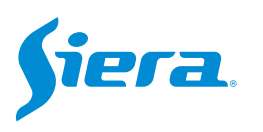

#### 3. Enter "Backup".

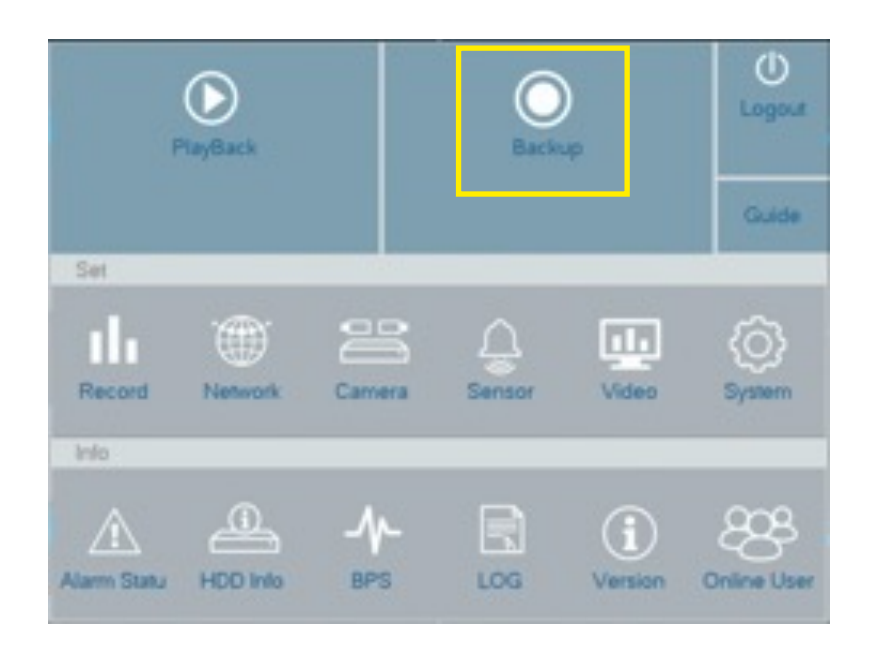

4. Insert a Pendrive into one of the USB connectors on the computer.

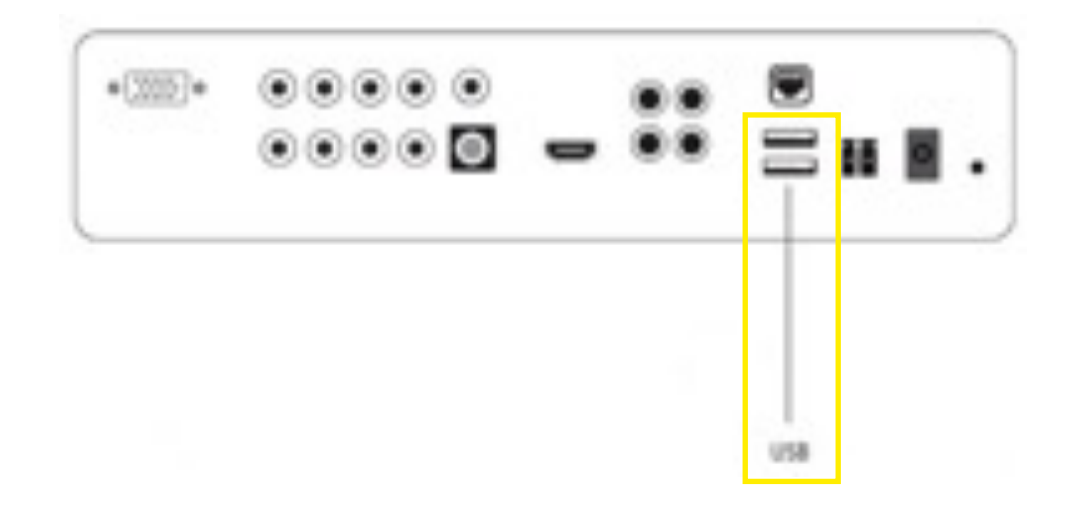

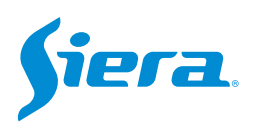

### 5. A window will be displayed with the following data to complete to search for the video to download, after loading the data press "Search".

| Backup               |                |                | Cha   | annel number from which you                                  |
|----------------------|----------------|----------------|-------|--------------------------------------------------------------|
| Channel              | 1              |                | Wal   | nt to extract the video.                                     |
| File Type            | All            |                |       |                                                              |
| Туре                 | Read Write     |                | Tvr   | e of recording event                                         |
| Start Time           | 31 03 2023     | 00 00 00 00    | 1 y P | e offecolaring event.                                        |
| End Time             | 31 - 03 - 2023 | 14 10 03       |       |                                                              |
| Backup format        | H264           |                |       |                                                              |
| Damous Case          |                |                | Dat   | te and time of the start of the                              |
| Nerriove Searc       |                |                | roc   | ording to soarch for                                         |
|                      |                |                |       | 5                                                            |
|                      |                |                | Dat   | te and time of the end of the ording to search for.          |
| Remaining0.00 KB 0.0 | 0 KB           |                | For   | mat in which the video will<br>copied to the Pendrive, it is |
| Motion               |                | Backup Burning | rec   | ommended to use AVI to be<br>e to view it in any browser.    |

#### 6. Select "Motion".

|               | 1                                    |         |      |      |   |
|---------------|--------------------------------------|---------|------|------|---|
| File Type     | Al                                   |         |      |      | - |
| Туре          | Read Write                           |         |      |      |   |
| Start Time    | 31 . 03 . 2023                       | 00      | : 00 | - 00 |   |
| End Time      | 31 - 03 - 2023                       | 14      | - 10 | : 03 |   |
| Backup format | H264                                 |         |      |      | - |
| Remove        | Search                               |         |      |      |   |
|               |                                      | 10000   |      |      |   |
| 1 8 01        | 2023-03-31 00 37 22-00 37 350MLh264  | 5 13 MB |      |      |   |
| 2 . 01        | 2023-03-31/00 37 48-00 37 59(MLh264  | 4.51 MB |      |      |   |
| 3 . 01        | 2023-03-31/01 36:54-01 37:06[M] h264 | 4.93 MB |      |      |   |
| 4 # 01        | 2023-03-31/06.17.08-06.17.18[M] h264 | 3.99 MB |      |      |   |
| 5 2 01        | 2023-03-31/07.12.31-07.12.43[M] h264 | 4.24 MB |      |      |   |
| 6 2 01        | 2023-03-31/07 38:27-07 38:43[M] h264 | 6.20 MB |      |      |   |
| 7 201         | 2023-03-31/07.38.48-07.39.07[M] h264 | 6.92 MB |      |      |   |
| 8 🔳 01        | 2023-03-31/07.39.53-07.40.06[M] h264 | 4.92 MB |      |      |   |
| 9 2 01        | 2023-03-31/08.12.30-08.12.43[M] h264 | 4.92 MB |      |      |   |
|               | 2023-03-31/08/15/23-08/15/34IMLh264  | 4.34 MB |      |      |   |

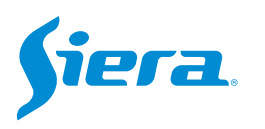

7. In the next window you will see if the flash drive is connected correctly and its capacity. Select "Cancel" to return to the previous menu.

| Backup            |                                 |                       |  |
|-------------------|---------------------------------|-----------------------|--|
| 1 e odb(US8 DISK) | Remain Total<br>1.94 GB/1.85 GB | Device Status<br>Null |  |
|                   |                                 |                       |  |
|                   |                                 |                       |  |
|                   |                                 |                       |  |
|                   |                                 |                       |  |

8. Select the file(s) to download and click on "Backup".

|                                      |                                                               | 1                                                                                                    |                                          |      |      |  |
|--------------------------------------|---------------------------------------------------------------|----------------------------------------------------------------------------------------------------|------------------------------------------|------|------|--|
| File Type                            |                                                               | Al                                                                                                    |                                          |      |      |  |
| Туре                                 |                                                               | ReadWite                                                                                                    |                                          |      |      |  |
| Start Time                           |                                                               | 31 . 03 . 2023                                                                                                    | 00                                       | : 00 | 00   |  |
| End Time                             |                                                               | 31 . 03 . 2023                                                                                                    | 14                                       | - 10 | - 03 |  |
| Backup forma                         | 1                                                             | H264                                                                                                    |                                          |      |      |  |
| No.                                  |                                                               |                                                                                                    |                                          |      |      |  |
| Remove                               | Search                                                        |                                                                                                    |                                          |      |      |  |
| 45 Chan                              | nel File Nam                                                  |                                                                                                    | Length                                   |      |      |  |
| 1 = 01                               | 2023-03-3                                                     | \$1.00.37.22-00.37.35[M].h264                                                                                                | 5.13 MB                                  |      |      |  |
| 2 01                                 | 2023-03-3                                                     | 11.00.37.48-00.37.59[M].h264                                                                                                 | 4.51 MB                                  |      |      |  |
| 3 01                                 | 2023-03-1                                                     | 11:01.36.54-01.37.06[M].h264                                                                                                 | 4.93 MB                                  |      |      |  |
|                                      |                                                               | 31/06.17.08-05.17.18[MI.h264                                                                                                 | 3.99 MB                                  |      |      |  |
| 4 = 01                               | 2023-03-3                                                     |                                                                                                    |                                          |      |      |  |
| 4 = 01<br>5 = 01                     | 2023-03-3<br>2023-03-3                                        | 11.07.12.31-07.12.43[M].h264                                                                                                 | 4.24 MB                                  |      |      |  |
| 4 01<br>5 01                         | 2023-03-3                                                     | 11.07.12.31-07.12.43M h264                                                                                                   | 4.24 MB                                  |      |      |  |
| 4 01<br>5 01<br>7 01                 | 2023-03-3<br>2023-03-3<br>2023-03-3                           | 11.07 12.31-07 12.43 MJ h264<br>31.07.38.48-07.39.07 MJ h264                                                                 | 4.24 MB<br>6.92 MB                       | _    |      |  |
| 4 01<br>5 01<br>7 01<br>8 01         | 2023-03-3<br>2023-03-3<br>2023-03-3<br>2023-03-3<br>2023-03-3 | 11.07.12.31-07.12.43[M] h264<br>81.07.38.48-07.39.07[M] h264<br>81.07.39.53-07.40.06[M] h264                                 | 4.24 MB<br>6.92 MB<br>4.92 MB            | _    |      |  |
| 4 01<br>5 01<br>7 01<br>8 01<br>9 01 | 2023-03-3<br>2023-03-3<br>2023-03-3<br>2023-03-3<br>2023-03-3 | 11 07 12 31-07 12 43 Mi h264<br>81 07 38 48-07 39 07 Mi h264<br>81 07 39 53-07 40 06 Mi h264<br>81 08 12 30-08 12 43 Mi h264 | 4.24 MB<br>6.92 MB<br>4.92 MB<br>4.92 MB |      |      |  |

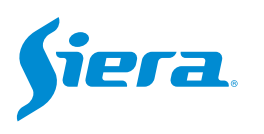

#### 9. It will start downloading the video(s), once finished select "OK"...

| Sector Sector Se | 1                                                                                                    | * | Channel                                                                                                    | 1                                                                                                    |      |
|----------------------------------------------------------------------------------------------------|----------------------------------------------------------------------------------------------------|---|----------------------------------------------------------------------------------------------------|----------------------------------------------------------------------------------------------------|------|
| e Type                                                                                                    | Al                                                                                                    | - | File Type                                                                                                    | Al                                                                                                    |      |
| pe                                                                                                    | Read/Write                                                                                                    | - | Туре                                                                                                    | ReadWrite                                                                                                    |      |
| art Time                                                                                                    | 31 - 03 - 2023 00 00 00                                                                                                    |   | Start Time                                                                                                   | 31 - 03 - 2023 00 00                                                                                                    | 00   |
| d Time                                                                                                    | 31 03 2023 14 10 03                                                                                                    |   | End Time                                                                                                    | 31 - 03 - 2023 14 - 10                                                                                                    | : 03 |
| ckup format                                                                                                    | H264                                                                                                    | - | Backup format                                                                                                | H264                                                                                                    |      |
|                                                                                                    |                                                                                                    |   | Remove Search                                                                                                | Message                                                                                                    |      |
| 01 2023-03<br>01 2023-03<br>01 2023-03<br>01 2023-03<br>01 2023-03<br>01 2023-03<br>01 2023-03<br>01 2023-03                                                                                                    | -31 00 37 22-00 37 35[M] h264 5.13 MB<br>-31 00 37 48-00 37 59[M] h264 4.51 MB<br>-31 01 37 48-01 37 05[M] h264 4.35 MB<br>-31 06 17 08-06 17 16[M] h264 4.39 MB<br>-31 06 17 08-06 17 18[M] h264 3.39 MB<br>-31 07 12 31-07 12 43[M] h264 4.24 MB |   | 1 01 2023-03<br>2 01 2023-03<br>3 01 2023-03<br>4 01 2023-03<br>5 01 2023-03<br>6 01 2023-03<br>6 01 2023-03 |                                                                                                    |      |
| 01 2023-03<br>01 2023-03<br>01 2023-03                                                                                                    | -31 07.38.48-07.39.07[M]h284 6.52 MB<br>-31 07.38.53-07.40.06[M]h264 4.52 MB<br>-31 08.12.30-08.12.43[M]h264 4.52 MB<br>-34 MB                                                                                                    |   | 7 01 2023-03-<br>8 01 2023-03-<br>9 01 2023-03-<br>9 01 2023-03-<br>10 01 2023-03-                           | 31:07.38.45:07.39.07[M]:h254 6:92:MB<br>31:07.38.53:07.42.06[M]:h254 4:92:MB<br>31:08.12.90:81:24.39[h254 4:92:M8<br>31:08.15:23:08.15:34[M]:h254 4:34:MB |      |

10. The videos will have been copied to the Pendrive.

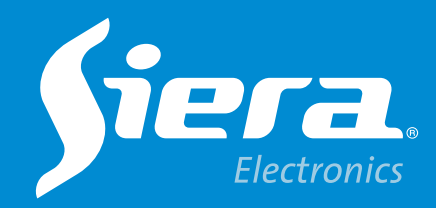

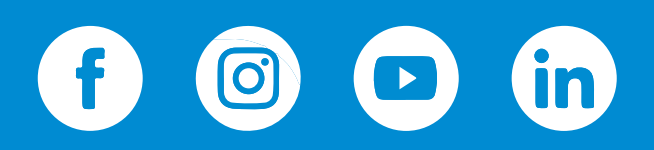

sieraelectronics.com